## <u>WordPress : créer une pop-up avec Popup</u> <u>Maker</u>

**Pop-up** = fenêtre surgissante – fenêtre modale (à un moment et un endroit donné), très utile pour proposer des offres spéciales, une inscription à la newsletter du site, le téléchargement d'un livre blanc, ...

Depuis le menu **Extensions > Ajouter** de votre Tableau de bord WordPress, recherchez l'extension **Popup Maker**.

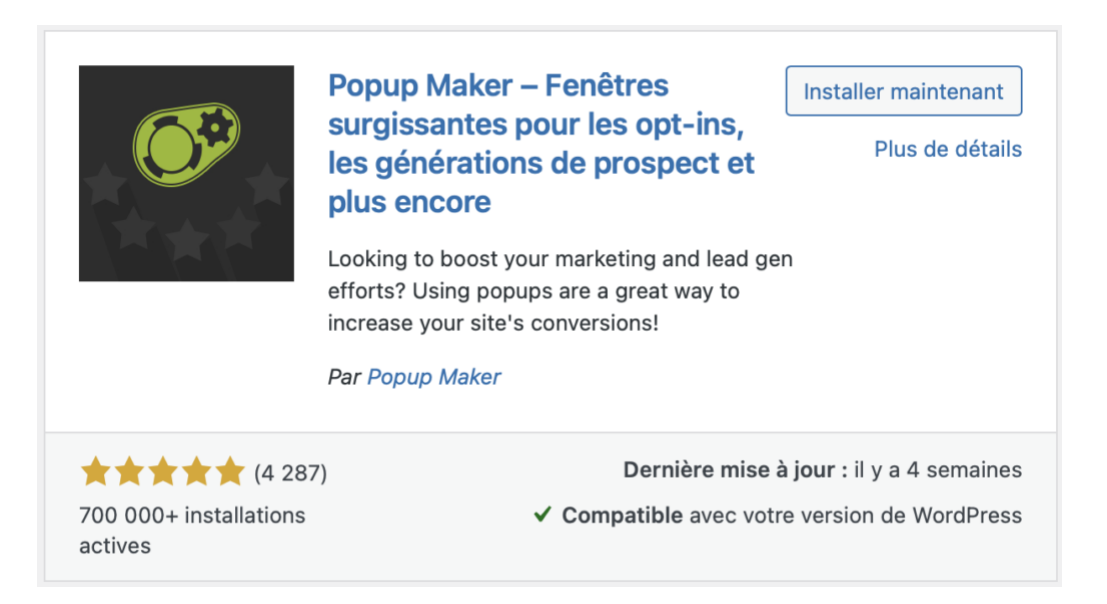

Une fois installée / activée, l'extension vous invitera à "Create your first popup!".

## Welcome to Popup Maker! Popup Maker was created to help us create effective popups on our own WordPress sites to boost our conversions. Now, over 4 years later, the plugin is installed on over 600,000 websites and has over 3,900 5-star reviews. There are a lot of ways you can use Popup Maker within your site including: • Adding an auto-opening announcement popup • Growing your email list with opt-in or lead magnet popups Increase order size by recommending products in a WooCommerce cross-sell gugog · Adding a content upgrade to your blog posts • Greet a visitor from ProductHunt • Reduce cart abandonment on your WooCommerce checkout page Adding post-sale WooCommerce surveys · Using scroll-triggered popups to ask a site visitor if they have any questions • And much more! Feel free to reach out if we can help with anything. We look forward to helping you increase your site's conversions! ~ Daniel and the Popup Maker team Create your first popup!

Renseigner ...

- "Nom de la fenêtre modale" : uniquement utile pour que vous puissiez la retrouver en interne (non affiché à l'internaute)
- **"Titre de la fenêtre modale**" : facultatif, affiché comme titre de la fenêtre modale qui apparaîtra à l'internaute

... puis le contenu.

| Modifier Fenêtre modale Créer Fenêtre modale Aperç                                            | 1                                                                               |
|-----------------------------------------------------------------------------------------------|---------------------------------------------------------------------------------|
| Newsletter                                                                                    |                                                                                 |
| (Nécessaire) Saisir un nom pour vous aider à vous rappeler de quoi il s'agit.                 | Vous seul verrez cela.                                                          |
| Inscription à la newsletter                                                                   |                                                                                 |
| (Facultatif) Afficher comme titre dans la fenêtre modale. Peut être laissé vid                | е.                                                                              |
| 🍳 Ajouter un média 🗮 Ajouter un formulaire 🔳 🔳 Ajouter un formu                               | laire de contact Visuel Texte                                                   |
| Paragraphe $\checkmark$ B I $\coloneqq$ 46 $\geqq$ $\equiv$ $\blacksquare$ $@$ $\blacksquare$ | ≣ <b>@ •</b> X                                                                  |
| C. DIGITAL<br>Recevez nos actualités en vous inscrivant à notre lettre d'infe                 | ormations !                                                                     |
| Nombre de mots : 10                                                                           | Dernière modification par Votre Webmaster Freelance, le 24 février 2022 à 14h06 |

Grâce à la logique de codes courts (shortcodes), vous pouvez très bien imaginer positionner un formulaire d'inscription à la newsletter via une extension comme **Contact Form 7**, **WPForms Lite**, ... ou directement avec des solutions connectées à des plateformes de mailing (**MailChimp**, **SendinBlue**, ...) qui proposent leur propre extension dédiée.

Vous trouverez juste en dessous la configuration des déclencheurs.

| Réglages de la fen | s de la fenêtre modale                                           |                        |
|--------------------|------------------------------------------------------------------|------------------------|
| Déclencheurs       | Les déclencheurs provoquent l'ouverture d'une fenêtre modale. 👔  | Aiouter un déclencheur |
| Ciblage            |                                                                  | Ajouter un declenched  |
| Afficher           | Les cookies contrôlent l'affichage répété d'un fenêtre modale. 💡 | Ajouter un cookie      |
| Fermer             |                                                                  |                        |
| Avancé             |                                                                  |                        |
|                    |                                                                  |                        |

Ex.

- mise en place d'un délais avant l'ouverture
- définition d'un cookie indiquant que si la pop-up a été fermée, elle ne sera plus proposée à l'internaute pendant x mois

- configuration des pages sur lesquelles faire apparaître la pop-up (par défaut sur toutes les pages)
- désactivation de l'apparition sur les appareils mobile, ...
- choix de la zone d'affichage
- sélection de l'apparence, des animations, des sons à l'ouverture

| Nouvelle action                                                                                                    | ×                          |
|----------------------------------------------------------------------------------------------------|----------------------------|
| Quel type de déclencheur voulez-vous ?                                                                                                    |                            |
| Délai/Ouverture automatique                                                                                                    | ~                          |
|                                                                                                    |                            |
| Empêcher la fenêtre modale de s'afficher à nouvea<br>visiteur en utilisant un cookie ? Arrêter d'afficher la fenêtre modale une fois que le vi<br>effectue cette action :                                                                                                    | au au<br>siteur            |
| <ul> <li>Empêcher la fenêtre modale de s'afficher à nouvea<br/>visiteur en utilisant un cookie ?</li> <li>Arrêter d'afficher la fenêtre modale une fois que le vi<br/>effectue cette action :</li> <li>Lors de la fermeture de la fenêtre modale ~</li> </ul>                                                                                    | au au<br>siteur            |
| <ul> <li>Empêcher la fenêtre modale de s'afficher à nouvea<br/>visiteur en utilisant un cookie ?</li> <li>Arrêter d'afficher la fenêtre modale une fois que le vi<br/>effectue cette action :</li> <li>Lors de la fermeture de la fenêtre modale </li> <li>Learn more about how Popup Maker cookies work.</li> </ul>                             | au au<br>siteur            |
| <ul> <li>Empêcher la fenêtre modale de s'afficher à nouvea visiteur en utilisant un cookie ?</li> <li>Arrêter d'afficher la fenêtre modale une fois que le vieffectue cette action :         <ul> <li>Lors de la fermeture de la fenêtre modale </li> <li>Learn more about how Popup Maker cookies work.</li> </ul> </li> <li>Annuler</li> </ul> | au au<br>siteur<br>Ajouter |

| Réglages de | e délai de temps                                                                           |      |
|-------------|--------------------------------------------------------------------------------------------|------|
| Général     | Délai<br>500ms – +<br>Le délai en millisecondes avant l'ouverture de la fenêtre<br>modale. |      |
|             | Nom du cookie<br>x pum-1532<br>Choisir les cookies désactivera ce déclencheur ?            | ×    |
| Annuler     | Ajo                                                                                        | uter |

Cliquez sur le bouton "**Aperçu**" pour prévisualiser le résultat.

Une fois satisfait, validez par un clic sur le bouton "Publier".

## Inscription à la newsletter

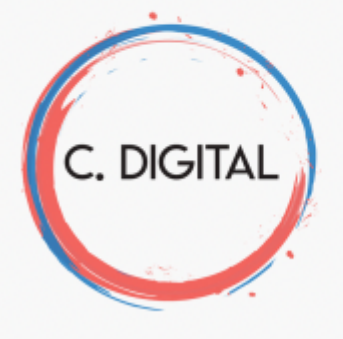

Recevez nos actualités en vous inscrivant à notre **lettre** d'informations !

Adresse e-mail :

Votre adresse e-mail

□ J'ai lu et accepte les termes et les conditions

ABONNEZ-VOUS